## **Enrolling in Auto Pay for Incidental Billing**

Log in to the Family Portal.

Navigate to the Financial Tab.

Select the 'Financial Home' link on the right.

Select the Actions box next to the Incidental Expenses under the term and enroll.

## Hello Test

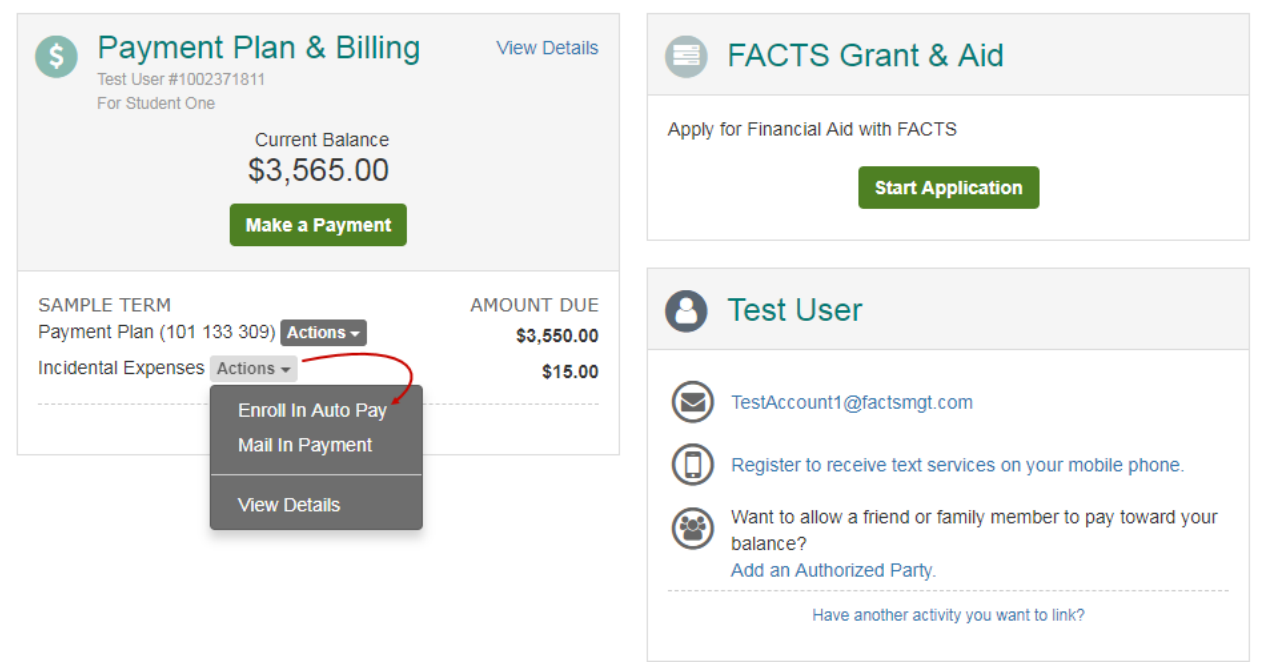

If change the account used for autopay, you can click on that same Actions box and you will see the option to Change Financial Account.